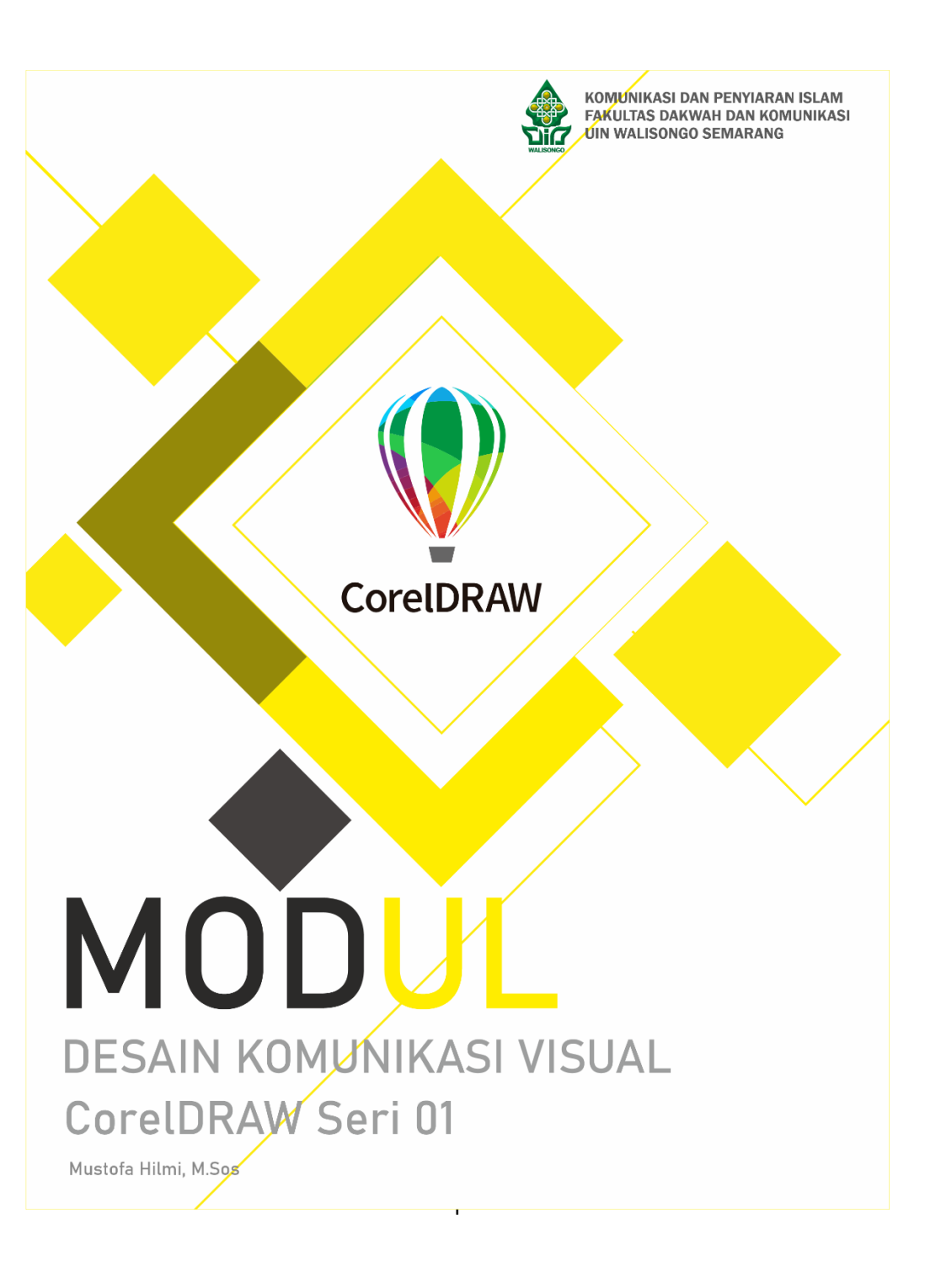

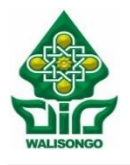

#### KEMENTERIAN AGAMA REPUBLIK INDONESIA UNIVERSITAS ISLAM NEGERI WALISONGO SEMARANG FAKULTAS DAKWAH DAN KOMUNIKASI

Jl. Prof. Dr. Hamka (Kampus III) Ngaliyan Telp. (024) 7606405 Semarang 50185

### LEMBAR PENGESAHAN Nomor : 1390/Un.10.4/J.1/DA.04.04/04/2022

| Judul             | : Modul Desain Komunikasi Visual : CorelDRAW Seri 01 |  |
|-------------------|------------------------------------------------------|--|
| Program Studi     | : Komunikasi dan Penyiaran Islam                     |  |
| Disusun Oleh      | : Mustofa Hilmi, M.Sos                               |  |
| NIP               | : 199202202019031010                                 |  |
| Pangkat/Gol.Ruang | : Penata Muda Tk.I (III/b)                           |  |
| Jabatan           | : Asisten Ahli                                       |  |
| Unit Kerja        | : Fakultas Dakwah dan Komunikasi                     |  |

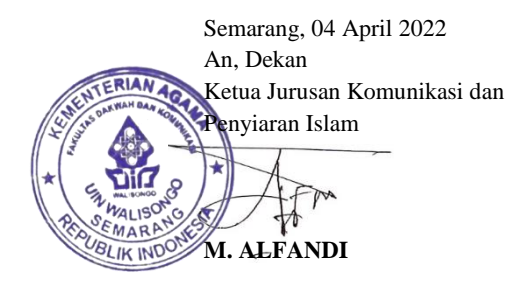

#### Kata Pengantar

Alhamdulillah puji syukur kehadirat Allah SWT atas limpahan rahmat, taufiq dan hidayah-Nya sehingga Modul Desain Komunikasi Visual : CorelDRAW seri 01 dapat selesai dengan baik. Buku ini berfungsi sebagai bahan referensi bagi pendidik dan peserta didik dalam pembelajaran Desain Komunikasi Visual (DKV). Penulis telah menyesuaikan rancangan buku dengan capaian pembelajaran dalam mata kuliah DKV. Bahan ajar ini dapat menjadi salah satu pegangan dalam proses pembelajaran.

Penulis mengucapkan terima kasih yang tiada terhingga kepada semua pihak yang telah memberikan saran, pendapat, dan pemikiran dalam penyusunan modul ini. Secara khusus, penulis sampaikan ucapan terima kasih kepada civitas akademika Fakultas Dakwah dan Komunikasi UIN Walisongo Semarang yang telah memberikan dukungan dan dorongan demi terwujudnya modul ini. Semoga semua amal dan kebaikan diterima oleh Allah SWT serta mendapatkan balasan yang berlipat ganda.

Akhirnya, penulis berharap agar bahan ajar ini dapat bermanfaat sebagai salah satu rujukan dalam pembelajaran desain grafis serta dapat memenuhi fungsinya sebagai pelengkap khazanah ilmu pengetahuan. Penulis menyadari bahwa buku ini masih jauh dari kesempurnaan. Oleh karena itu, kritik dan saran yang konstruktif dari berbagai pihak sangat kami harapkan guna perbaikan dan penyempurnaan. Hanya kepada Allah SWT, penulis berserah diri. Semoga Allah SWT memudahkan segala urusan kita. Amin.

> Semarang, 04 April 2022 Penulis

> > Mustofa Hilmi, M.Sos

# Daftar Isi

| Co  | ver                                | i   |
|-----|------------------------------------|-----|
| Lei | mbar Pengesahan                    | ii  |
| Ka  | ta Pengantar                       | iii |
| Da  | ftar Isi                           | iv  |
| 1.  | Pengenalan Dasar CorelDRAW         |     |
| 2.  | Shortcut CorelDRAW                 | 9   |
| 3.  | Fungsi Shaping CorelDRAW           | 18  |
| 4.  | Fungsi Transformation di CorelDRAW | 30  |
| 5.  | Menu Bitmaps pada CorelDRAW        |     |

# 1. Pengenalan Dasar CorelDRAW Membuka lembar kerja pada CorelDRAW

Saat membuka CORELDRAW pertama kali akan tampil

welcome screen.

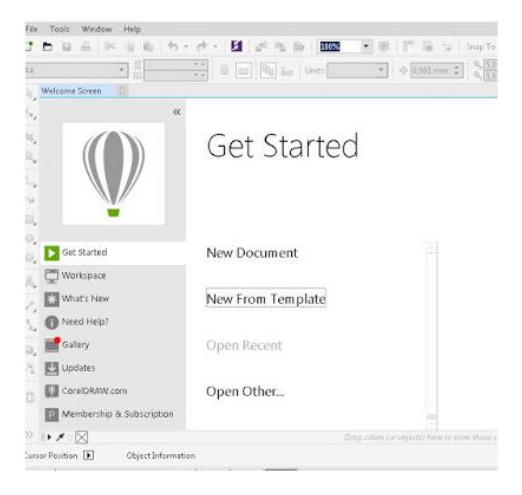

Kemudian tersedia pilihan yaitu :

- New Document : Untuk membuka lembar kerja baru
- New From Template : Untuk membuka template yang ada dalam corel draw
- Open Recent : Untuk pertama kali membuka corel draw maka pilihan ini tidak tersedia, tetapi akan muncul apabila anda telah menyimpan file hasil kerja anda
- Open Other : Untuk membuka file lainnya

Modul DKV - CorelDRAW Seri 1 Dalam memulai mendesain, silakan buka lembar kerja baru,

# pilih New Document

| Name:                             | Untitled-1                                                                                                    | 5  |             |   |  |
|-----------------------------------|----------------------------------------------------------------------------------------------------|----|-------------|---|--|
| Preset destination:               | CoreIDRA                                                                                                    | ∀d | efault      | • |  |
| Size:                             | A4                                                                                                    |    |             | • |  |
| Width:                            | 210,0 mm                                                                                                    | \$ | millimeters | • |  |
| Height:                           | 297,0 mm                                                                                                    | \$ |             |   |  |
| Number of pages:                  | 1 🗘                                                                                                    |    |             |   |  |
| Primary color mode:               | СМУК                                                                                                    | •  |             |   |  |
| Rendering resolution:             | 300                                                                                                    | •  | dpi         |   |  |
| Preview mode:                     | Enhanced                                                                                                    |    |             | • |  |
| ▼ Color settings                  |                                                                                                    |    |             |   |  |
| <ul> <li>Description</li> </ul>   |                                                                                                    |    |             |   |  |
| Click to add a custom desti       | nation.                                                                                                    |    |             |   |  |
| Designed of some black of all and | the second second second second second second second second second second second second second second second se |    |             |   |  |

Isikan nama dokumen lalu preset destination pilih Corel Draw default kemudian Klik OK

Sekarang sudah berada pada lembar kerja Corel Draw, sebelum memulai bekerja kenali dulu bagian-bagian Corel Draw, kita awali dari bagian atas lembar kerja

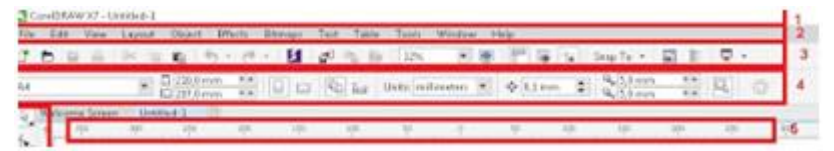

1. Tittle Bar : Menampilkan judul lembar kerja yang sedang dibuka

- 2. Menu Bar : Adalah dimana opsi-opsi corel draw untuk mengelola dokumen, contoh menu File berguna untuk pengaturan file seperti menyimpan, export, print, close dan Layout untuk mengatur halaman didalam dokumen.
- Toolbar Standard : Dimana opsi cepat ditampilkan seperti cut, copy, paste, undo, redo, dan besar tampilan layar dokumen dipresentasikan dengan nilai persen (%)
- 4. Property Bar : memiliki fungsi umum mengenai dokumen yang aktif, disitu anda bisa mengatur ukuran lembar kerja, landscape atau potrait , dan bisa mengganti langsung tinggi dan lebar lembar kerja. Potrait Landscape Rulers pada corel draw berguna untuk mengetahui sebuah jarak, pada umumnya default Coreldraw biasanya memakai Millimeters, anda juga bisa menggantinya di propertybar, dengan contoh satuan cm, Inches, Pixel, dan kilometer.
- 5. Rulers / Penggaris : acuan untuk mengetahui ukuran jarak dari lembar kerja, dapat juga digunakan untuk garis bantu dengan cara menarik rulers ke area kerja dokumen.

Selanjutnya kita beralih ke bagian yang paling penting dalam Corel Draw yaitu Toolbox atau kotak peralatan yang akan sering digunakan dalam corel draw, Toolbox biasanya berada pada bagian samping kiri dari lembar kerja.

3

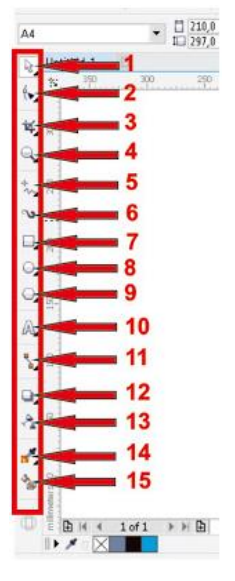

Penjelasan gambar di atas:

1. Pick Tool Flyout

Pick : menyeleksi, memutar, mengatur ukuran, dan memiringkan objek.

Freehand Pick : menyeleksi objek dengan bebas.

Free Transform : memutar objek.

2. Shape Edit Flyout

Shape Tool : mengedit objek yang berbentuk kurva.

Smooth Tool : mengubah objek menjadi lebih lembut.

Smear Tool : menarik objek dengan menyeret garis tepi.

Twirl Tool : mengubah bentuk menjadi putaran seperti pusaran angin.

Attract Tool : mengubah outline menuju arah kursor layaknya magnet.

Repel Tool : mengubah outline menuju arah kursor tapi berlawanan.

Smudge Brush Tool : merubah objek vektor.

Roughen Brush Tool : merubah garis luar objek vektor.

3. Crop Tool Flyout

Crop Tool: memotong dan mengambil bagian gambar yang terseleksi dari gambar bitmap, dan membuang bagian gambar yang tidak terseleksi.

Knife Tool : memotong gambar.

Ketahui juga : Aplikasi Pembuat Logo di Android

Eraser Tool (X) : Untuk menghapus bagian dari sebuah gambar yang tidak diperlukan.

Virtual Segment Delete : Untuk memotong bagian gambar yang berpotongan dengan gambar lain.

4. Zoom Flyout

Zoom Tool (Z) : Untuk memperbesar atau memperkecil tampilan gambar.

Pan Tool (H) : Untuk memindahkan tampilan gambar pada layar.

5. Curve Flyout

Freehand Tool : Untuk menggambar objek berbentuk kurva dan segmen garis lurus.

2-Point Line Tool : Untuk menggambar garis lurus dengan cara menariknya dari titik awal ke titik akhir.

Bezier Tool : Untuk menggambar kurva satu segmen pada satu waktu.

Pen Tool : Untuk menggambar kurva dalam segmen, dan setiap segmen preview gambar.

B-Spline Tool : Untuk menggambar garis lengkung, dan menetapkan titik kontrol yang membentuk kurva.

Polyline Tool : Untuk menggambar kurva yang terhubung, dan garis lurus dalam satu tindaka.

3-Point Curve : Untuk menggambar kurva dengan menariknya dari titik awal ke titik akhir kemudian menuju posisi titik pusat.

6. Artistic Media

Artistic Media Tool (I) : Untuk menambahkan brush, menyemprot, serta menambahkan efek kaligrafi dengan menggunakan freehand stroke.

Smart Drawing (Shift+S) : Untuk mengkonversi freehand stroke dengan membentuk dasar-dasar atau kurva yang diperhalus.

7. Rectangle Tool Flyout

Rectangle Tool : Untuk membuat gambar berbentuk persegi.

3-Point Rectangle Tool : Untuk membuat bentuk persegi pada sudut tertentu.

8. Ellipse Tool Flyout

Ellipse Tool : Untuk membuat objek bentuk lingkaran.

3-Point Ellipse Tool : Untuk membuat objek bentuk lingkaran pada sudut tertentu.

9. Object Flyout

Polygon Tool : Untuk menggambar objek bentuk polygon.

Star Tool : Untuk menggambar berbentuk bintang.

Complex Star Tool : Untuk menggambar bintang banyak sisi.

Graph Paper Tool : Untuk menggambar sekat yang terdiri dari garis yang sama.

Spiral Tool : Untuk menggambar spiral.

10. Text

Text Tool : Untuk membuat teks / tulisan.

Table Tool : Untuk membuat tabel.

11. Dimension Flyout

Parallel Dimension : Berfungsi membuat garis dengan ukuran dimensi miring.

Horizontal or Vertical Dimension : Berfungsi membuat garis ukuran dimensi horizontal dan vertikal.

Angular Dimension : Untuk membuat garis ukuran segitiga.

Segment Dimension : Untuk menampilkan dimensi antara titik terakhir pada satu atau beberapa bagian.

3-Point Callout : Untuk membuat garis petunjuk/keterangan.

12. Interactive Tool Flyout

Drop Shadow Tool : Berfungsi untuk memberi bayangan sehingga objek terlihat timbul.

Contour Tool : Berfungsi untuk membuat bentuk garis luar pada objek.

Blend Tool : Berfungsi untuk mencampur dua objek.

Distort Tool : Berfungsi untuk melakukan penyimpangan pada objek.

Envelope : Berfungsi untuk melakukan penyimpangan pada objek dengan cara mendrag node.

Extrude : Berfungsi untuk membuat suatu ilusi kedalaman pada objek.

13. Transparency

Transparency Tool : Untuk membuat objek menjadi transparan.

14. Eyedropper Tool Flyout

Color Eyedropper Tool : Untuk memilih warna.

Attributes Eyedropper Tool : Untuk memilih dan menyalin properti pada objek.

15. Smart Fill

Smart Fill Tool : Untuk membuat obyek dari dua gambar yang tumpang tindih dan menerapkan obyek tersebut.

# 2. Shortcut CorelDRAW

Shortcut Umum (General)

| Tombol                      | Fungsi    |
|-----------------------------|-----------|
| Ctrl + C                    | Сору      |
| Ctrl + Insert               | Сору      |
| Ctrl + X                    | Cut       |
| Ctrl + Delete               | Cut       |
| Delete                      | Menghapus |
| Ctrl + D                    | Duplicate |
| Ctrl + V                    | Paste     |
| Ctrl + R                    | Repeat    |
| Ctrl + Shift + Z            | Redo      |
| Ctrl + Z / Ctrl + Backspace | Undo      |

## Shortcut Align

| Tombol    | Fungsi                      |
|-----------|-----------------------------|
| С         | Sejajarkan pusat vertikal   |
| Е         | Sejajarkan pusat horizontal |
| Р         | Sejajarkan halaman tengah   |
| Alt + F12 | Sejajarkan dengan garis     |
|           | dasar                       |
| Т         | Rata tengah                 |
| R         | Rata kanan                  |
| В         | Rata bawah                  |
| L         | Rata kiri                   |

Cara untuk menggunakan shortcut ini yaitu :

- Memilih objek-objek yang ingin disejajarkan dengan menekan Shift
- Klik objek yang ingin digunakan sebagai acuan sejajar pada urutan paling akhir
- Kemudian klik tombol atau huruf di atas sesuai yang dibutuhkan

## Shortcut Tampilan Dokumen

| Tombol | Fungsi                |
|--------|-----------------------|
| F9     | Pratinjau layar penuh |

| Ctrl + W         | Refresh halaman           |
|------------------|---------------------------|
| Shift + F9       | Ubah tampilan             |
| Ctrl + Shift + C | Menampilkan karakter yang |
|                  | tidak tercetak            |

Shortcut Dockers

| Tombol      | Fungsi                       |
|-------------|------------------------------|
| Ctrl + F9   | Contour                      |
| Ctrl + F7   | Envelope                     |
| Ctrl + F5   | Graphic and text style       |
| Alt + F3    | Lens                         |
| Alt + F2    | Dimensi linier               |
| Alt + F7    | Posisi                       |
| Alt +F8     | Rotasi                       |
| Alt + F9    | Skala dan cermin             |
| Alt + F10   | Ukuran                       |
| Alt + F11   | Masukkan simbol dan karakter |
|             | khusus                       |
| Alt + F12   | View manager                 |
| Alt + F6    | Symbols manager              |
| Alt + Enter | Object proprties             |

Shortcut File

| Tombol           | Fungsi       |
|------------------|--------------|
| Ctrl + N         | New document |
| Ctrl + O         | Open         |
| Ctrl + S         | Save         |
| Ctrl + Shift + S | Save as      |
| Ctrl + P         | Print        |
| Ctrl + I         | Import       |
| Ctrl + E         | Export       |
| Ctrl + F4        | Exit         |

# Shortcut Formatting

| Tombol           | Fungsi                  |
|------------------|-------------------------|
| Ctrl + B         | Bold (tebal)            |
| Ctrl + I         | Italic (miring)         |
| Ctrl + U         | Underline (garis bawah) |
| Ctrl + Shift + P | Ukuran huruf            |
| Ctrl + Shift + F | Font list               |
| Ctrl + Shift + W | Font weight             |
| Ctrl + Shift + K | Small caps              |
| Ctrl + Shift + H | Ukuran font HTML        |
| Ctrl + F8        | Convert text            |
| Ctrl + Numpad 2  | Kurangi ukuran font     |

| Ctrl + Numpad 4 | Ukuran kombo font sebelumnya |
|-----------------|------------------------------|
| Ctrl + Numpad 6 | Ukuran kombo font berikutnya |
| Ctrl + Numpad 8 | Tambah ukuran font           |
| Shift + F3      | Change case                  |

## Shortcut Text Formatting

| Tombol           | Fungsi                         |
|------------------|--------------------------------|
| Crtl + M         | Untuk membuat bullet teks atau |
|                  | poin-poin                      |
| Crtl + E         | Center justify                 |
| Crtl + J         | Full justify                   |
| Crtl + L         | Left justification             |
| Crtl + R         | Right justification            |
| Crtl + H         | Force justification            |
| Crtl + N         | No justification               |
| Crtl + Period    | Vertical text                  |
| Crtl+,           | Horizontal text                |
| Crtl + Shift + T | Edit text                      |
| Crtl + T         | Format text                    |
| Crtl + Shift + D | Apply drop cap                 |
| Crtl + F8        | Convert text state             |

Shortcut Object Ordering

| Tombol            | Fungsi      |
|-------------------|-------------|
| Ctrl + Page down  | Back one    |
| Ctrl + Page up    | Forward one |
| Shift + Page up   | To back     |
| Shift + Page down | To front    |

Cara mengatur posisi objeknya adalah:

- Klik objek yang ingin diatur posisinya
- Tekan salah satu shortcut di atas

## Shortcut Outline Pen

| Tombol      | Fungsi         |
|-------------|----------------|
| Shift + F12 | Membuka warna  |
|             | untuk outline  |
| F12         | Membuka ukuran |
|             | outline        |

## Shortcut Navigation

| Tombol    | Fungsi                       |
|-----------|------------------------------|
| Page down | Untuk ke halaman selanjutnya |
| Page up   | Untuk ke halaman sebelumnya  |

Shortcut Zoom and Pan

| Tombol           | Fungsi              |
|------------------|---------------------|
| F2               | Zoom one shot       |
| F3               | Zoom out            |
| F4               | Zoom ke semua objek |
| Shift + F4       | Zoom ke halaman     |
| Shift + F2       | Zoom ke pilihan     |
| Ctrl + F2        | View manager        |
| Alt + Left arrow | Pan left            |
| Alt + Pan down   | Pan down            |
| Alt + Pan up     | Pan up              |
| Н                | Hand tool           |
| Ν                | Navigator           |

# Shortcut Toolbox Tool Selection

| Tombol | Fungsi                |
|--------|-----------------------|
| А      | Spiral tool           |
| D      | Graph paper tool      |
| G      | Interactive fill tool |
| Н      | Hand                  |
| Ι      | Artistic media tools  |
| М      | Mesh tool             |
| S      | Smart drawing tool    |

| X           | Eraser tool                 |
|-------------|-----------------------------|
|             |                             |
| Y           | Polygon tool                |
|             | 36                          |
| F5          | Freehand tool               |
|             |                             |
| F6          | Rectangle tool              |
| 10          | Rectangle tool              |
| E7          | Ellinge tool                |
| 1.1         | Empse tool                  |
| <b>F</b> 9  | Treat to al                 |
| Fð          | l ext tool                  |
| <b>F</b> 10 | <u> </u>                    |
| F10         | Shape tool                  |
|             |                             |
| Spacebar    | Toggle pick state           |
| 1           |                             |
| Shift       | Toggle evedropper and paint |
|             |                             |
|             | bucket                      |
|             | Sucket                      |
|             |                             |

# Shortcut Cursor Moves Using Text Tool

| Tombol            | Fungsi                        |
|-------------------|-------------------------------|
| Delete            | Hapus karakter ke kanan       |
| Ctrl + Delete     | Hapus kata di sebelah kanan   |
| Page down         | Kursor ke bawah satu frame    |
| Down arrow        | Kursor ke bawah satu baris    |
| Ctrl + Down arrow | Kursor meninggalkan satu      |
|                   | paragraf                      |
| Left arrow        | Kursor meninggalkan satu      |
|                   | karakter                      |
| Ctrl + Left arrow | Kursor meninggalkan satu kata |

| Right arrow             | Kursor ke kanan satu karakter |
|-------------------------|-------------------------------|
| Ctrl + Right arrow      | Kursor ke kanan satu kata     |
| Page up                 | Kursor ke atas satu bingkai   |
| Up arrow                | Kursor naik satu baris        |
| Ctrl + Up arrow         | Kursor ke atas satu paragraf  |
| Ctrl + Home             | Kursor untuk memulai teks     |
| Home                    | Mulai kursor dari suatu garis |
| Ctrl + Page up          | Kursor untuk memulai teks     |
| End                     | Kursor ke ujung baris         |
| Ctrl + Page down        | Kursor ke akhir teks          |
| Ctrl + A                | Pilih semua teks              |
| Shift + Left arrow      | Pilih karakter ke kiri        |
| Shift + Right arrow     | Pilih karakter ke kanan       |
| Shift + Page down       | Pilih satu frame              |
| Shift + Down arrow      | Pilih satu baris              |
| Ctrl + Shift + Down     | Pilih satu paragraf           |
| arrow                   |                               |
| Shift + Page down       | Pilih satu bingkai            |
| Shift + Up arrow        | Pilih satu baris              |
| Ctrl + Shift + Up arrow | Pilih satu paragraf           |
| Ctrl + Shift + Left     | Pilih kata ke kiri            |
| arrow                   |                               |

| Ctrl + Shift + Right   | Pilih kata ke kanan         |
|------------------------|-----------------------------|
| arrow                  |                             |
| Ctrl + Shift + Home    | Pilih untuk memulai bingkai |
| Shift + Home           | Pilih untuk memulai baris   |
| Ctrl + Shift + Page Up | Pilih untuk memulai teks    |
| Ctrl + Shift + End     | Pilih ke ujung bingkai      |

## 3. Fungsi Shaping CorelDRAW

Shaping merupakan fasilitas yang disediakan CorelDraw yang memiliki fungsi untuk membuat bentuk atau pola baru sesuai dengan yang diinginkan. Penerapannya dimulai dengan cara menyeleksi dua atau lebih objek terlebih dahulu dan dilanjutkan dengan memilih fungsi shaping. Adapun Fungsi dari masing-masing shaping yaitu untuk memotong objek, menggabungkan objek dari dua atau lebih menjadi satu bagian, membuat objek baru dari dua objek yang bertimpah, memotong bagian belakang atau depan objek, dan menciptakan objek baru dalam bentuk garis dari dua objek atau lebih.

## Shaping pada Menu Objek

Seleksi dua objek atau lebih terlebih dahulu. Kemudian dilanjutkan dengan menuju menu objek dan cari shaping dan dengan macam-macam jenis fungsinya.

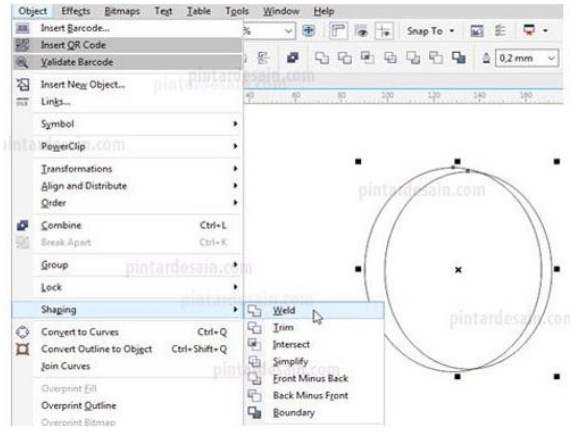

Shaping dalam bentuk Box di Menu Window

Seleksi dua objek atau lebih terlebih dahulu. Kemudian menuju

menu Window > Dockers > Shaping

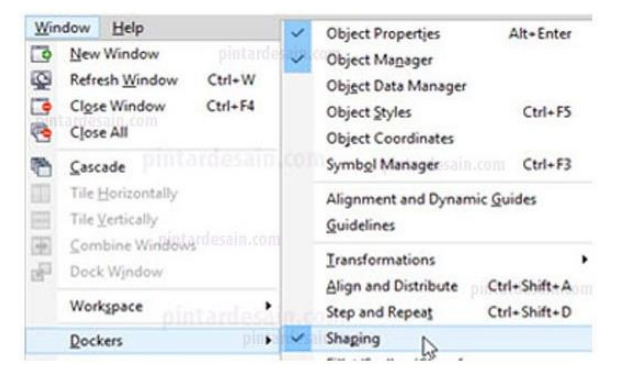

Kemudian akan muncul box shaping di sebelah kanan halaman, tepatnya di samping box warna/box color.

| Shaping pintardesain.com    |           | 0 0        |
|-----------------------------|-----------|------------|
| Weld                        | Y         | 200        |
| pintardes                   | pintardes | bject Prop |
| Leave original source obje  | ct        | erties     |
| Leave original target objec |           | phi op     |

## Shaping Pada Toolbar

Seleksi Dua Objek atau lebih, kemudian langsung menuju ke bagian toolbar, pada toolbar dapat kamu jumpai deretan dari macam-macam shaping dalam bentuk tools.

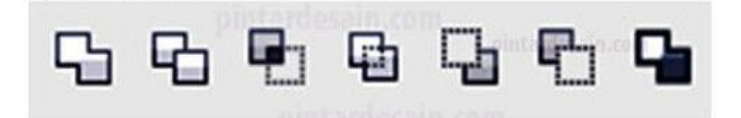

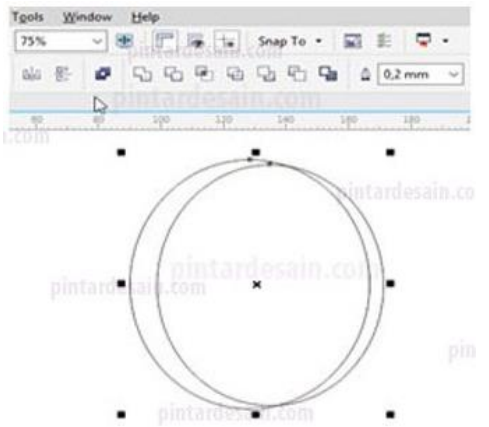

# Fungsi Weld

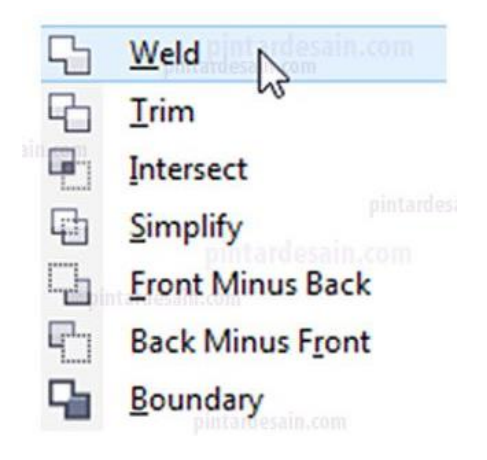

Fungsi Shaping jenis Weld yaitu menggabungkan dua objek atau lebih menjadi satu objek. Hasilnya adalah dengan menerapkan warna pada objek paling belakang. Contoh penggunaannya lihat gambar di bawah ini.

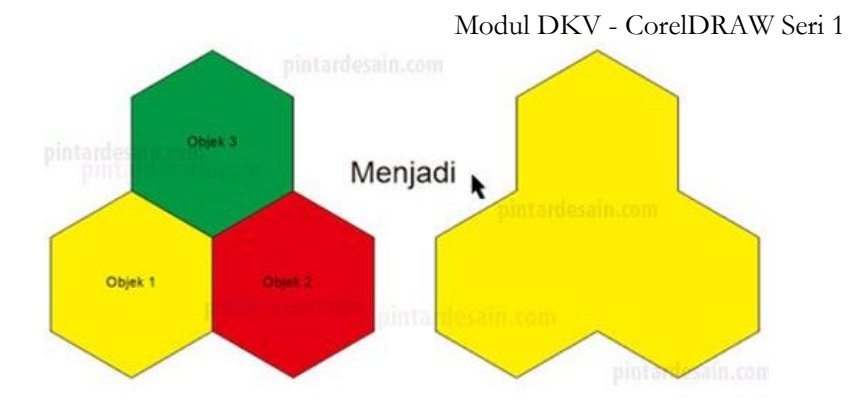

Caranya yaitu dengan cara menyeleksi terlebih dahulu objekobjek yang akan dijadikan satu dengan menggunakan Pick tool, kemudian gunakan perintah Shaping Weld. Hasilnya dapat dilihat seperti gambar diatas. Dari tiga objek yang diseleksi menjadi satu objek saja.

## Fungsi Trim

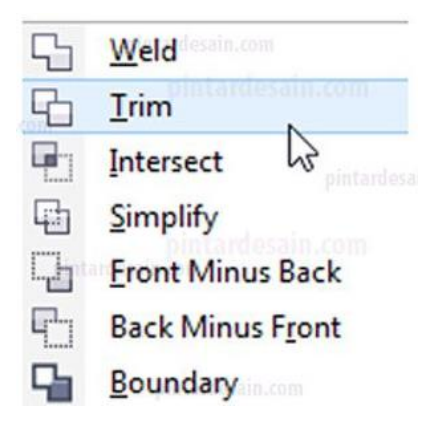

Fungsi Shaping Trim yaitu Memotong objek tanpa menghilangkan objek pemotongnya. dengan menentukan mana yang akan dipotong, apakah objek depan atau objek belakang yang ditentukan dari seleksi. Jika akan memotong objek belakang maka yang di seleksi terlebih dahulu adalah objek depan baru seleksi juga objek belakang. Begitupun sebaliknya.

Fungsi Shaping Trim ini dapat digunakan dengan dua atau lebih objek yang di seleksi. Contoh penggunaannya lihat gambar di bawah ini.

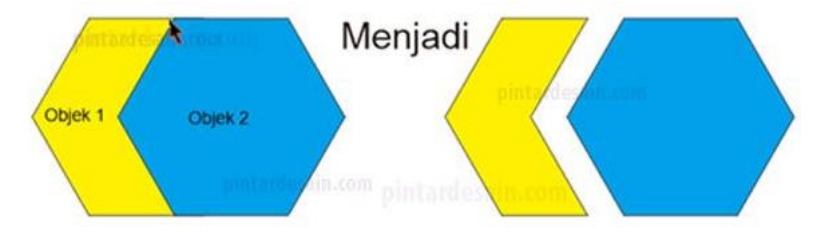

Caranya yaitu dengan menggunakan Pick tool terlebih dahulu kemudian, seleksi objek yang ada didepan dan seleksi objek bagian belakang dan gunakan perintah Shaping Trim. Kemudian, pindahkan salah satu objeknya, sehingga terlihat hasilnya seperti gambar di atas.

Fungsi Intersect

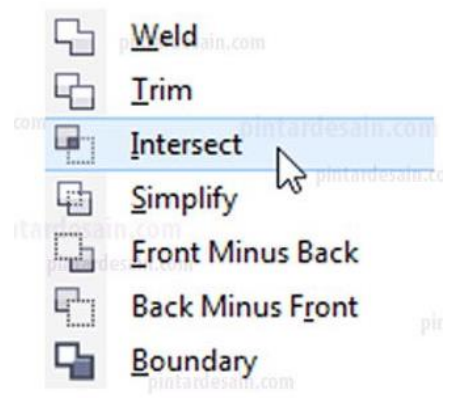

Fungsi Shaping Intersect yaitu Menciptakan objek baru dari dua atau lebih objek yang bertimpah. Contoh penggunaannya lihat gambar di bawah ini.

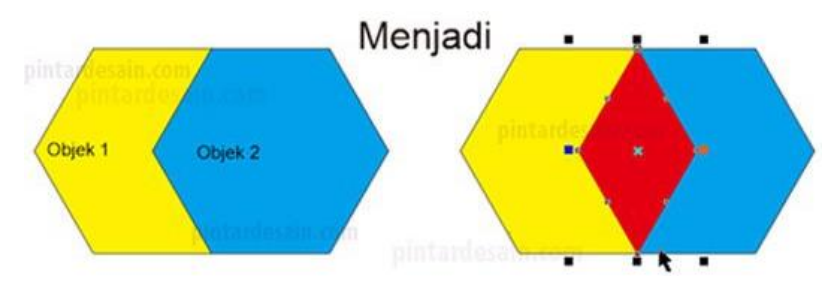

Caranya yaitu dengan menggunakan Pick tool terlebih dahulu kemudian, dilanjutkan dengan menekan Shift pada keyboard kemudian gunakan perintah Shaping Intersect. Selanjutnya, gunakan Ctrl+X atau perintah Cut pada keyboard dan dilanjutkan dengan Ctrl+V atau perintah Paste, lanjutkan dengan memberikan warna yang berbeda dari sebelumnya, Modul DKV - CorelDRAW Seri 1 sehingga terlihat hasilnya seperti objek yang berwarna merah di atas.

Fungsi Simplify

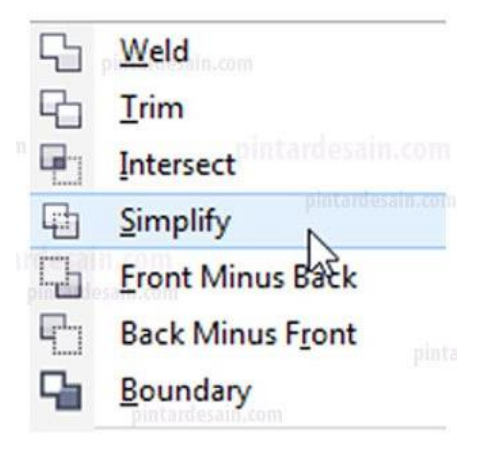

Fungsi Shaping Simplify sama dengan fungsi Shaping Trim yaitu Memotong objek tanpa menghilangkan objek pemotongnya dan dapat dilakukan terhadap dua atau lebih objek.

Bedanya adalah pada seleksi objek saja. Shaping Simplify lebih mengutamakan pemotongan terhadap objek yang ada di bagian belakang, walaupun seleksinya secara acak. Seleksi objek belakang dahulu atau seleksi objek depan dahulu tetap saja

yang terpotong adalah objek yang belakang. Contoh penggunaannya lihat gambar dibawah ini.

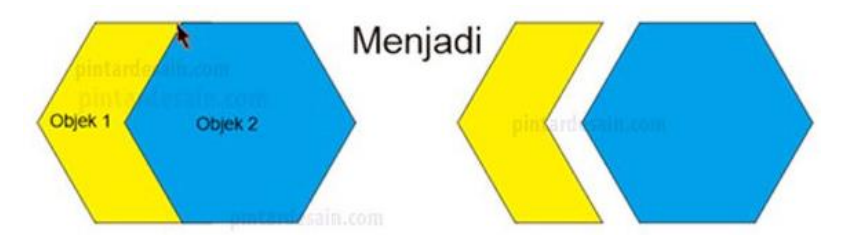

Caranya yaitu dengan menggunakan Pick tool terlebih dahulu kemudian, dilanjutkan dengan menekan Shift pada keyboard. Kemudian seleksi objek secara acak lanjutkan dengan menyeleksi semua objek. Kemudian, gunakan perintah Simplify dan pindahkan salah satu objeknya, sehingga terlihat hasilnya seperti gambar di atas.

Fungsi Front Minus Back

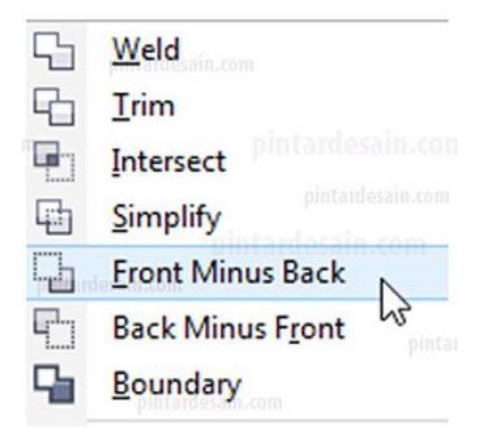

Fungsi Front Minus Back yaitu Memotong objek depan oleh objek belakang dan menghilangkan objek yang ada dibelakangnya. Dapat dilakukan terhadap dua atau lebih objek.

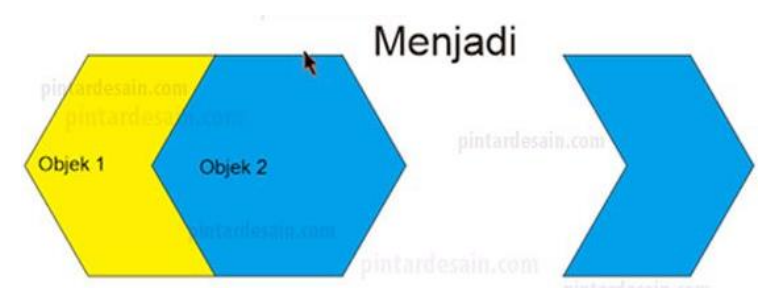

Caranya adalah dengan mengaktifkan terlebih dahulu Pick tool, dan mulai seleksi objek yang akan dipotong, kemudian gunakan perintah Front Minus Back. Dan hasilnya bisa dilihat pada gambar di atas.

Fungsi Back Minus Front

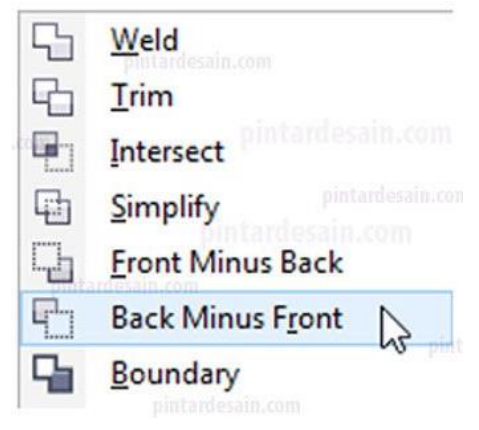

Fungsi Back Minus Front yaitu Memotong objek belakang oleh objek depan dan menghilangkan objek yang ada depannya. Dapat dilakukan terhadap dua atau lebih objek.

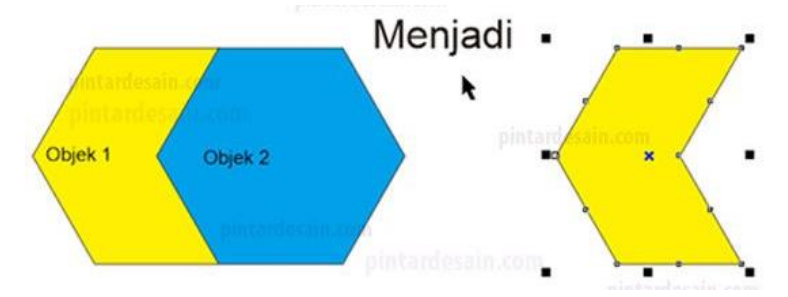

Caranya adalah dengan mengaktifkan terlebih dahulu Pick tool, dan mulai seleksi objek yang akan dipotong, kemudian gunakan perintah Back Minus Front. Dan hasilnya bisa dilihat pada gambar di atas.

### Fungsi Boundary

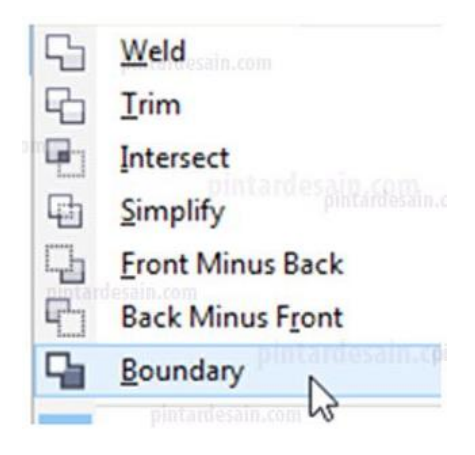

Fungsi Shaping Boundary yaitu menyalin atau menciptakan garis untuk objek baru dari dua atau lebih objek yang bertimpah. Sehingga hasilnya adalah objek baru yang meniru bagian luar objek saja dari semua objek yang diseleksi.

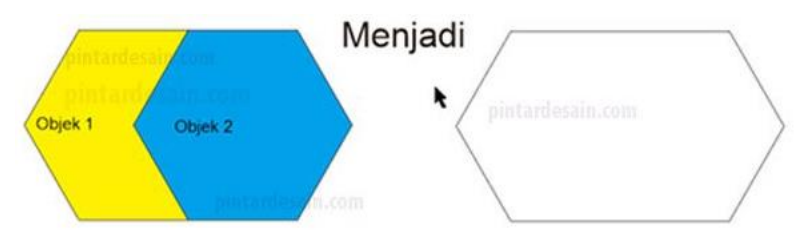

Caranya adalah dengan mengaktifkan terlebih dahulu Pick tool, dan mulai seleksi objek-objek yang akan dipotong, kemudian gunakan perintah Boundary. Dan hasilnya bisa dilihat pada gambar di atas.

## 4. Fungsi Transformation di CorelDRAW

Fungsi Transformation adalah fungsi yang terdapat pada CorelDRAW yang befungsi untuk mengubah posisi objek atau menambah objek secara terstruktur. Untuk menampilkan Docker Transformation langsung saja klik menu Window => Docker => Transform atau bisa menggunakan kombinasi keyboard Alt+F7 maka akan muncul tampilan docker transformation seperti di bawah ini

| Transform        |      |     | ₩ |
|------------------|------|-----|---|
| + 0              | ۳    | ē ē |   |
| Skew             |      |     |   |
|                  | X:   |     | 0 |
|                  | Y:   | 0,0 | 0 |
| Use anchor point |      |     |   |
| Сор              | ies: |     |   |
|                  |      |     |   |
| Apply            |      |     |   |

## Position

berfungsi untuk mengubah posisi objek sekaligus mengcopy objek secara terstruktur. Penjelasan detailnya lihat gambar dibawah ini.

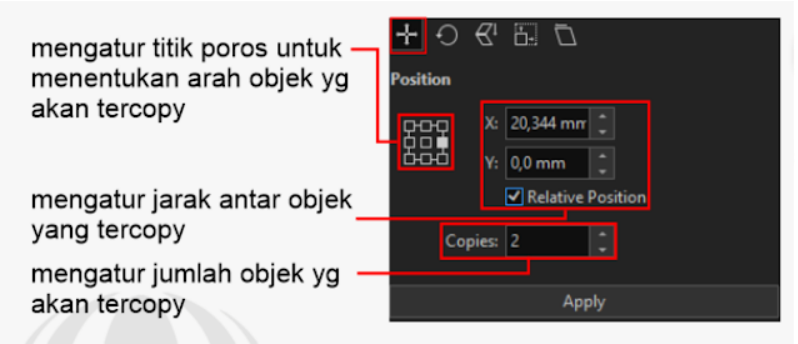

klik kiri objek yang mau ditransform, lalu gunakan fungsi transform position maka hasilnya seperti dibawah ini. Bisa juga menggunakan mouse dengan cara klik kiri lalu drag objek setelah itu klik kanan dan lepaskan bersamaan agar objek tercopy. Ketik ctrl+R di keyboard untuk memperbanyak objek.

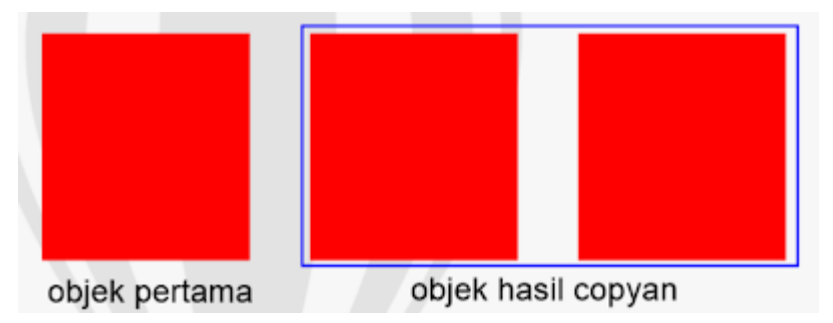

### Rotate

berfungsi untuk memutar posisi objek sekaligus mengcopy objek secara terstruktur. Penjelasan detailnya lihat gambar dibawah ini

|                                                                 | Transform >>>     |
|-----------------------------------------------------------------|-------------------|
|                                                                 | + 🖸 🕑 🖽 🗖         |
|                                                                 | Rotate            |
| mengatur sudut kemiringan objek –<br>vang akan diubah posisinya | Angle: 60,0       |
| Jung unan unaban pooloniju                                      | Conter            |
|                                                                 | Center            |
|                                                                 | 모므모 X: 0,0 mm 💲   |
|                                                                 | H - 10,054 mr ≜   |
|                                                                 | ✓ Relative Center |
|                                                                 | Copies: 2         |
|                                                                 | Apply             |

klik kiri objek yang mau ditransform, lalu gunakan fungsi transform rotate maka hasilnya seperti dibawah ini. Bisa juga klik kiri objek dua kali lalu putar secara manual dengan kombinasi tombol ctrl di keyboard agar hasil presisi. Ketik ctrl+R di keyboard untuk memperbanyak objek.

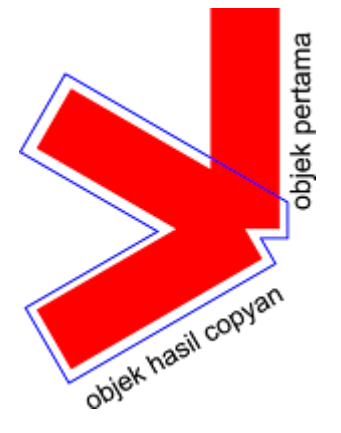

Scale Mirror

berfungsi untuk mengubah skala dan mirroring sekaligus mengcopy objek. Penjelasan detailnya lihat gambar di bawah ini

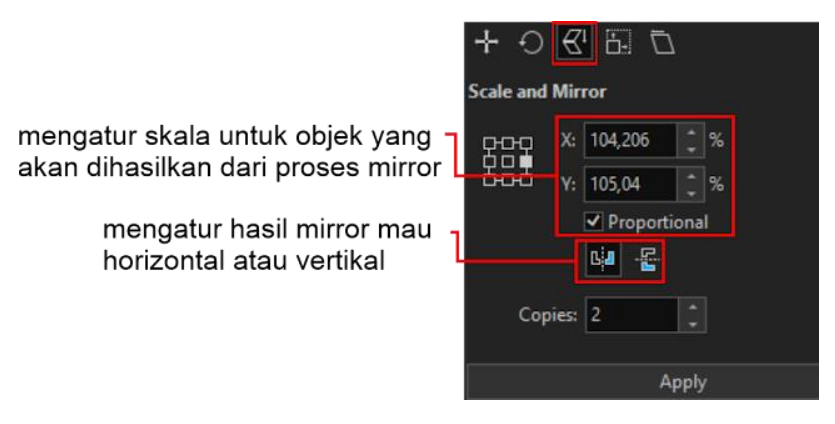

Perhatikan objek dibawah ini, objek dibawah ini merupakan hasil dari scale and mirroring dari format diatas. Bisa juga menggunakan mouse dan tombol ctrl di keyboard.

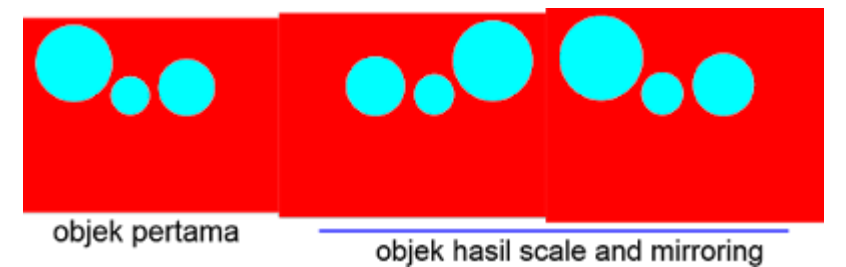

Size

Berfungsi untuk mengubah ukuran objek dan mengcopynya. Bisa juga menggunakan mouse untuk membesarkan objek

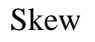

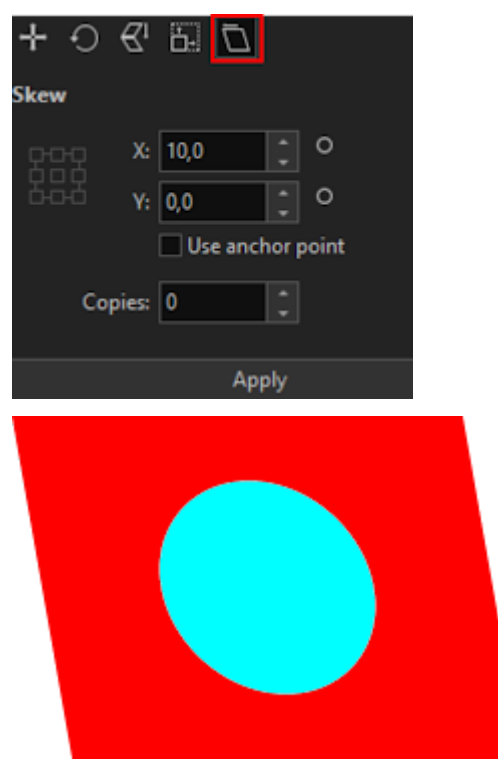

1. Efect Pada CorelDRAW

Modul DKV - CorelDRAW Seri 1

| CondDIDAW X7 - Untitled-1                                                                                                    |                                                                          |                        |                   |            | 1 _ @ X                        |
|----------------------------------------------------------------------------------------------------|--------------------------------------------------------------------------|------------------------|-------------------|------------|--------------------------------|
| Eile Edit View Leyout Object E                                                                                                    | iffegts gitmaps Tept ]                                                   | able Tgols Window Help |                   |            |                                |
| 6 B B H   X 10 B   4                                                                                                    | - Adjust - •                                                             | 🖻 🕫 🔹 🖻 🛱              | 🖕 Snap To 🔹 📰 📱 🕈 |            |                                |
| Letter • 10 11.0 *                                                                                                    | Tragaform Connection                                                     | Units inches • • 0.01* | € 4,025° HA E4 O  |            |                                |
| Image: Second Second | Aristic Megia<br>Bend<br>Contour Ctrl+19<br>Envelope Ctrl+F7<br>Envelope |                        | . ? ? ? 3         | * ? ? ? .  |                                |
|                                                                                                    | Bevel<br>Lens Alt+F3                                                     |                        |                   |            |                                |
| N                                                                                                    | > Add genpective                                                         |                        |                   |            |                                |
| ц.                                                                                                    | Geng Effect                                                              |                        |                   |            |                                |
| ·                                                                                                    | CopyEffect Clone Effect                                                  |                        |                   |            |                                |
| Ž I                                                                                                    | Rollover                                                                 |                        |                   |            |                                |
| 2 m                                                                                                    |                                                                          |                        |                   |            |                                |
|                                                                                                    |                                                                          |                        |                   |            |                                |
| <b>.</b>                                                                                                    |                                                                          |                        |                   |            |                                |
|                                                                                                    |                                                                          |                        |                   |            |                                |
| 01                                                                                                    |                                                                          |                        | dise (            |            | • 0 0                          |
| (-23.138, 16.012) 💽                                                                                                    | ige 1                                                                    |                        | : ] * [           | 🔯 🔌 🔀 None | 🖉 🔳 C-0 M-0 Y-0 K:100 0.500 pt |

Efect digunakan untuk mempercantik atau memperindah suatu design yang dibuat pada lembar kerja di CorelDraw. Penggunaan menu Efect sangat diperlukan saat mendesign yang berkaitan dengan gambar 3D. Seperi mendesign logo, kartu nama, alat tulis maupun baner. Berikut masing masing menu yang terdapat pada menu Efect.

- Adjust berfungsi untuk mengganti warna pada suatu objek telah didesign dilembar kerja CorelDraw tanpa harus mengganti langsung menggunakan Palatte Color, sehingga kita dapat mengatur warna dengan sesuka kita.
- Transform fungsi ini sama dari fungsi (Invert) namaun fungsi transform itu sendiri digunakan untuk mengembalikan warna yang telah diatur dari Invert. Fungsi

Modul DKV - CorelDRAW Seri 1 lain dari menu ini yaitu untuk mengatur warna objek dari Rester menjadi Posterize.

- Interactive Distortion Tool digunakan untuk mendistorsi objek. Untuk mengubah bentuk objek pada posisi yang benar. Sehingga mudah membuat bentuk objek nongeometris dan tampak alami.
- Corection digunakan untuk mengatur hasil dari Noise menjadi netral atau sebaliknya dan dapat diatur sesuai keinginan, serta dapat mengatur objek yang telah diberi efect garis.
- Atristic Media berfungsi untuk mengganti garis yang yang telah dibuat menjadi gambar yang tersedia di dalam artistik media itu sendiri .
- Blend berfungsi untuk memperbanyak satu objek menjadi banyak objek dengan tampilan yang sama dari warna dan bentuk.

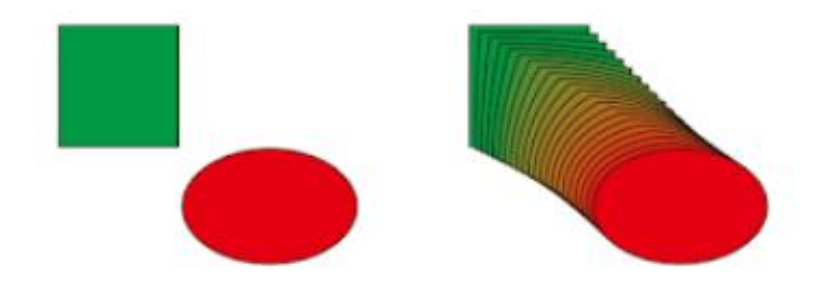

 Contour berfungsi sebagai menggandakan suatu objek dari objek yang sama tanpa mengurangi objek yang digandakan dengan cara menarik dari garis tepi kedalam objek atau keluar dari objek.

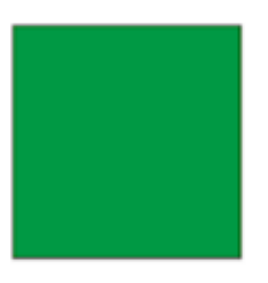

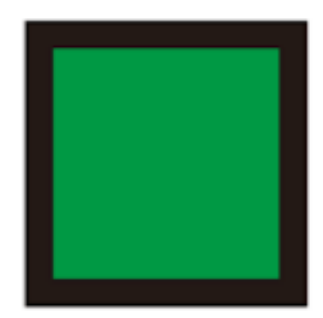

• Envelop fungsi ini mirip dengan fungsi shape tool.

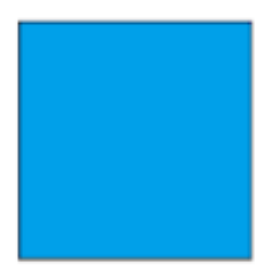

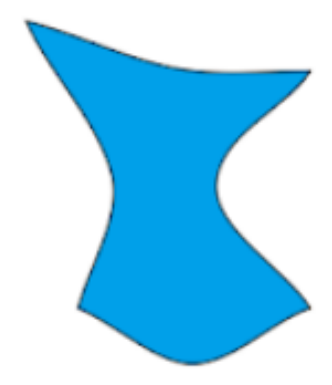

 Extrude digunakan untuk mengatur suatu objek yang ada pada lembar kerja CorelDraw menjadi bangun 3D.

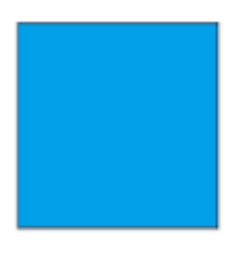

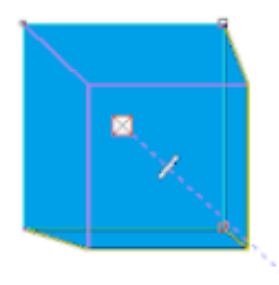

- Bavel berfungi untuk mebuat efect menjadi 3D pada suatu objek dengan cara mengatur Distance. Kemudian dapat menggadakan objek menyorong kesamping kiri atas menggunakan Style Emboss yang ada pada Bavel.
- Efek Transparency adalah efek yang merubah objek menjadi transparan

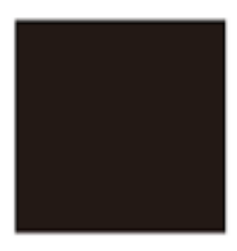

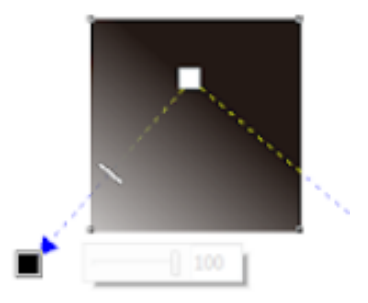

- Lens fungsi ini cocok diguankan untuk membuat logo yang berkaitan dengan teknologi yaitu menggabungkan beberapa objek menjadi satu kemudian dirubah menjadi bentuk lensa.
- Add Pervective berfungsi untuk mengatur tampilan objek sesuai dengan keinginan.
- Power Clip tools ini digunakan untuk merubah suatu bentuk objek dalam bentuk lipatan.
- Rollover yaitu tools yang diguankan untuk memasukan skript kedalam objek.
- Clear Effect diguankan untuk membersihkan atau membatalkan effect pada objek yang sebulumnya diberi effect.
- Copy Effect berfungsi untuk menggadakan effect pada suatu objek dan ditempatkan ke objek lainya tanpa menghilangkan effect dari objek yang awal.
- Clone effect fungsi ini mirip dengan fungsi dari Copy Effect.
- Efek Drop Shadow adalah efek untuk memberi sebuah bayangan pada objek yang dapat kita atur arah datang cahayanya.

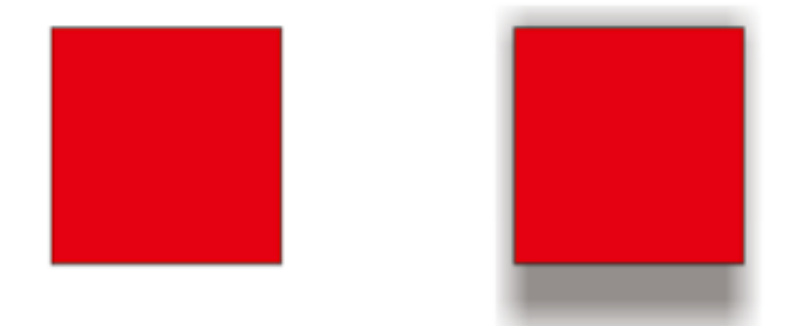

 Efek Distort berfungsi untuk merubah bentuk objek aslinya menjadi abstrak dengan perintah yang kita inginkan.

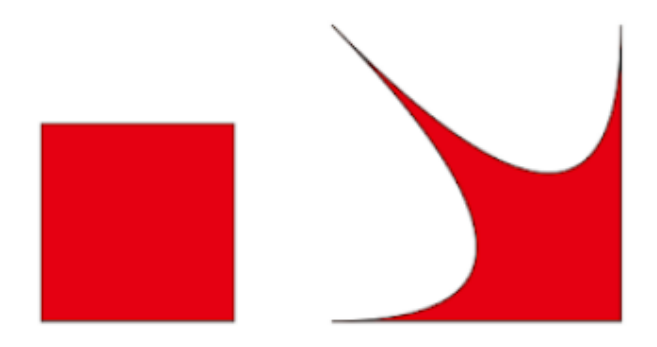

 Interactive 3D Tool digunakan untuk mengubah objek 2D menjadi objek 3D. Sehingga memberikan tampilan realistis 3D dari suatu objek.

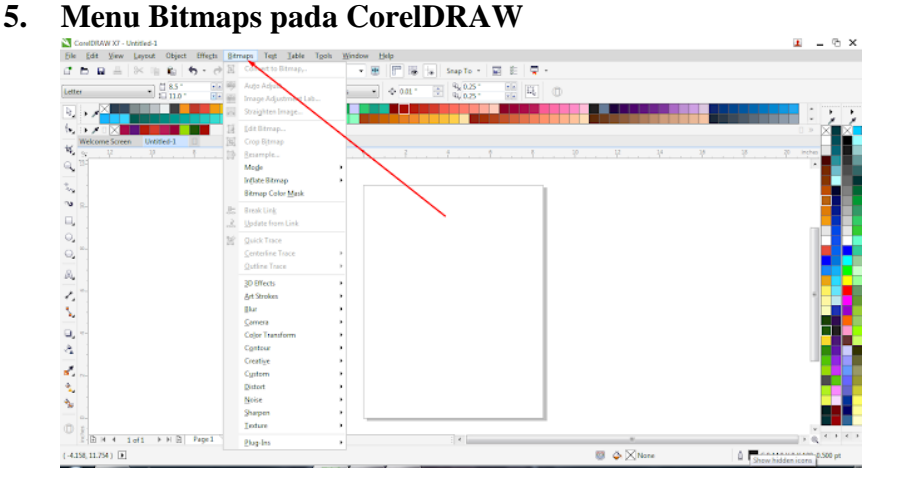

- Convert To Bitmaps berfungsi untuk merubah suatu objek pada CorelDraw menjadi bentuk Bitmaps
- Auto Adjust digunakan untuk menata suatu warna atau mengatur warna secara otomatis menjadi kontras atau tidaknya warna pada suatu objek.
- Image Adjustment Lab fungsi ini mirip dengan fungsi auto Adjust namun kelebihan fungsi Image Adjustment Lab yaitu dapat mengatur kecerahan pada suatu warna pada suatu objek.
- Straighten Image digunakan untuk menata suatu objek dalam sebuah rotasi mengguankan grid pada Straighten Image.

- Edit Bitmap berfungsi untuk mengedit suatu bitmap pada suatu suatu objek di lembar kerja pada CorelDraw.
- Crop Bitmap berfungsi untuk memisahkan objek menjadi beberapa objek menjadi lebih dari satu atau seterusnya atau memotong suatu objek.
- Resample digunakan untuk mengatahui ukuran panjang dan lebar serta berapa ukuran size dan Resulusi pada sutu objek.
- Mode untuk mengubah warna pada suatu objek mulai dari 1 bit hingga 32bit, tergantung sesui dengan kebutuhan .
- Inflate Bitmap berfungsi untuk mengatur ukuran pixel pada sutu objek secara otomatis maupun dengan cara manual.
- Bitmap Color Maks berfungsi utuk memberi tambahan warna pada suatu objek yang sebelumnya sudah memiliki warna. Dengan kata lain mengkombinasikan beberapa warna pada satu objek menjadi satu dan tergantung dengan kebutuhan.
- Break Link berfungsi untuk membatasi suatu Link dari Internet.
- Update From Link digunakan untuk mengupdate link yang bersumber dari internet.
- Quick Trace berfungsi untuk menggandakan objek dengan cara meniru suatu objek yang ingin di Quck Trace dapa berupa karakter, seperti hewan, manusia serta pohon dan dll.

- Centerline Trace fungsinya hampir sama dengan Quick Trace namun fungsi ini meniru suatu objek dengan hasil line yang dihasilkan dari objek tersebut.
- QuitLine Trace fungsinya sama dengan fungsi trace yang lainya, namun fungsi QuitLine Trace ini meniru suatu objek dengan Line Art.
- 3D Effects berfungsi untuk memberikan sentuhan 3dimensi pada objek yang ditentukan pada lembar kerja CorelDraw.
- Art Strokes berfungsi untuk memberikan sentuhan efect garis pada suatu objek.
- Blur diguankan untuk memberi efek blur pada objek.
- Camera untuk memberikan sentuhan efek pada pada objek berupa efek kamera.
- Color Transform berfungsi untuk mengganti warna pada objek.
- Contour berfungsi untuk menggandakan garis atau objek lebih dari satu dan menjadi lebih presisi dalam satu tumpukan tanpa merubah objek yang digandakan.
- Creative berguna sebagai pemberi efek kreative pada suatu objek.
- Custom berfungsi untuk memberikan efek color, size, transparancy, bum map, surface, dan lighting.

- Distort berguna untuk merubah objek dalam bentuk penyimpangan pada objek.
- Nois berfungsi untuk membuat efek titik titik seperti kulit jeruk dan biasanya digunakan pada background di logo, guna untuk mempercantik tampilan logo itu sendiri.
- Sharpen digunakan untuk mempertajam suatu objek di CorelDraw.
- Texture berfungsi untuk memberikan Texture pada objek dapat berupa seperti batu, plastik dan masih banyak lagi.
- Plug-in berfungsi untuk memberikan tambahan pada objek guna untuk menghubungkan dengan internet.